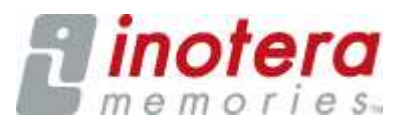

# **IMI SSLVPN User Manual**

### SSLVPN SOP

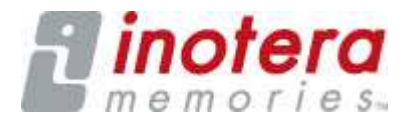

### **Software On Demand Token**

- To replace hardware Token for IMI SSLVPN logon authentication from 2010/06/24
- Token no. is delivered by Short Message Service or IMI e-mail account.
- Each colleague can keeps 2 sets of Phone no. and 1 IMI e-mail account for Token no. receive when logon process.
- Each Token no. effective time is 15 minutes.
- Group users need to use public account to logon SSLVPN.
- PIN no. is 4 numeric with personal birthday for personal user and dept no. for group user.

### Before you start use SSLVPN with Software On Demand Token

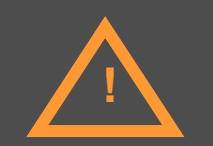

- 1 Please confirm that already got SSLVPN permission with formal application.
- 2 · Your private computer can access Internet well.
- 3 · Please follow recent SSLVPN SOP to install agents and configure security setting.

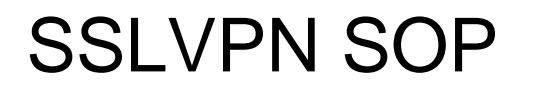

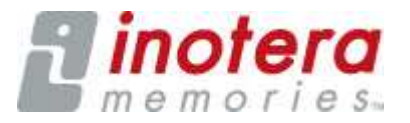

Preparations

 1-1 Check internet service.
 1-2 Enable ActiveX component.

 Install components

3. Login SSL VPN website

# 1-1 Check internet service

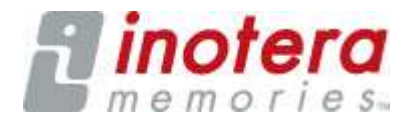

Please check you can access internet in your environment, if itworks please skip this step to 1-2. If you take IMI laptop, please disable proxy first.

- Tools-> Internet Option -> Connections -> LAN Settings
- Proxy Server -> Disable.

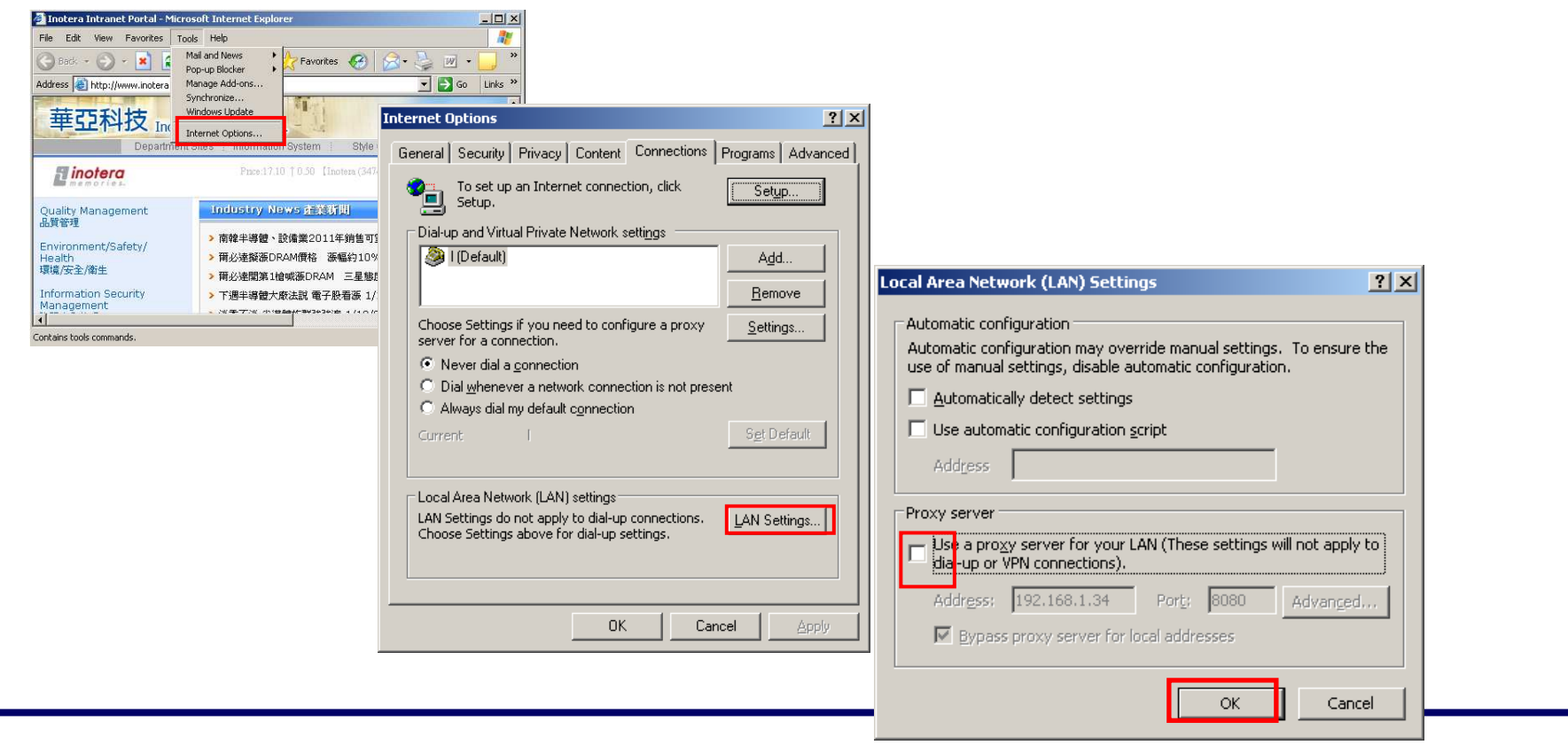

# 1-2 Active X Component.

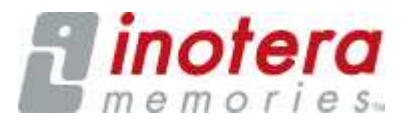

### Enable ActiveX component

- Inoternet Explorer-> Tools->Internet options->Security->Custom Level->ActiveX controls and plug-ins ->Automation prompting for ActiveX controls.
- Default Security->Medium or Medium high.

| Security Settings                                                                                                    | <u>? ×</u> |  |
|----------------------------------------------------------------------------------------------------|------------|--|
| Settings:                                                                                                    |            |  |
| <ul> <li>Prompt</li> <li>Run components signed with Authenticode</li> <li>Disable</li> <li>Enable</li> <li>Prompt</li> <li>ActiveX controls and plug-ins</li> <li>Automatic prompting for ActiveX controls</li> <li>Disable</li> <li>Enable</li> <li>Enable</li> <li>Binary and script behaviors</li> <li>Administrator approved</li> <li>Disable</li> <li>Enable</li> <li>Enable</li> <li>Disable</li> <li>Enable</li> <li>Disable</li> <li>Enable</li> </ul> |            |  |
| Reset custom settings           Reset to:         Medium-low         Reset                                                                                                    |            |  |
| OK Cano                                                                                                    | el         |  |

# 2.Pre-install SSL-VPN components

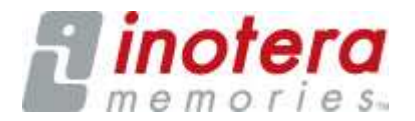

Connect to VPN Website: https://www.inotera.com/vpn-> Downloads Download and install two components: 1.Citrix Access Security Client.(32bit or 64 bit system) 2.Citrix MPS Client. Inotera SSL-VPN Website - Microsoft Internet Explorer - 0 × Eile Edit View Favorites Tools Help 🕒 Back + 🕗 - 🗾 💈 🚮 🔎 Search 👷 Favorites 🔣 🔗 😓 🔟 + 🔜 鎭 Address Address Address Address Address 💌 🛃 Go 🛛 Links 🎽 Inotera SSL-VPN Website 華亞科技 SSL-VPN Links: Downloads: [IT Notice for SSL-VPN] General SSL-VPN Citrix Access Security MIS already upgraded SSLVPN system Client (32bit) software to solve unstable issue of Remote No Token Desktop connection on 1/17 and will release Citrix Access Security new service on 1/18 13:30, New SSLVPN Client (64bit) SYNC E-mail via SSL-VPN service also needs to be upgraded client agent and certificate which installed at your Citrix MPS Client For Micron Training computer, Please follow SOP Temp SSLVPN (Chinese/English) to upgrade certificate and software before using. 資訊部已於1/17解決日前SSLVPN所爱生之Remote On-Demand Token SSL-VPN: Desktop連線不穩定之異常並將在1/18 13:30開始 General SSL-VPN 提供新連線。同仁在使用之前需發照附續(中文/英 文)中之昇級步驟完成連線電腦上的軟體升級及憑證 🔸 Token Assignment 安装。 SYNC E-mail via SSL-VPN [SSL-VPN Service Call] 上班時間(星期一~五 08:00 ~ 17:30) 諸撥分機 Documents: , On demand token SOP for 5775 下班時間(星期一~五17:30~08:00及六、日全天) personal using 諸鐙分機 5799 , On demend token SOP for group using First time login to SSL-Second Intranet E Done

### Install SSL VPN components

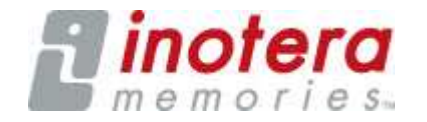

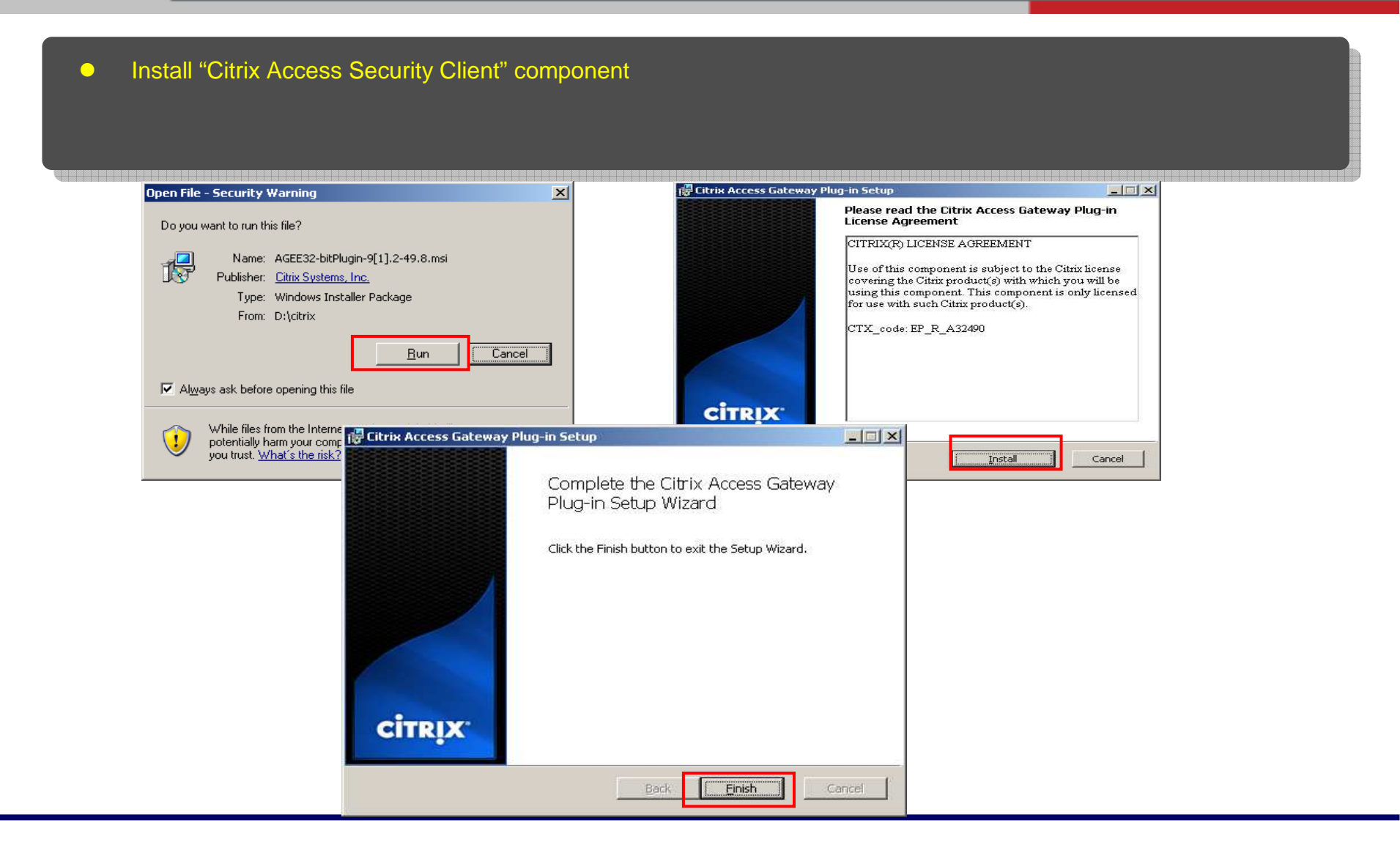

### Install SSL VPN components

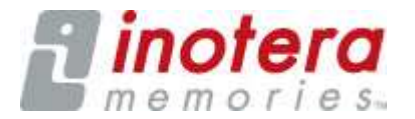

• Insatll "Citrix MPS Client" component.

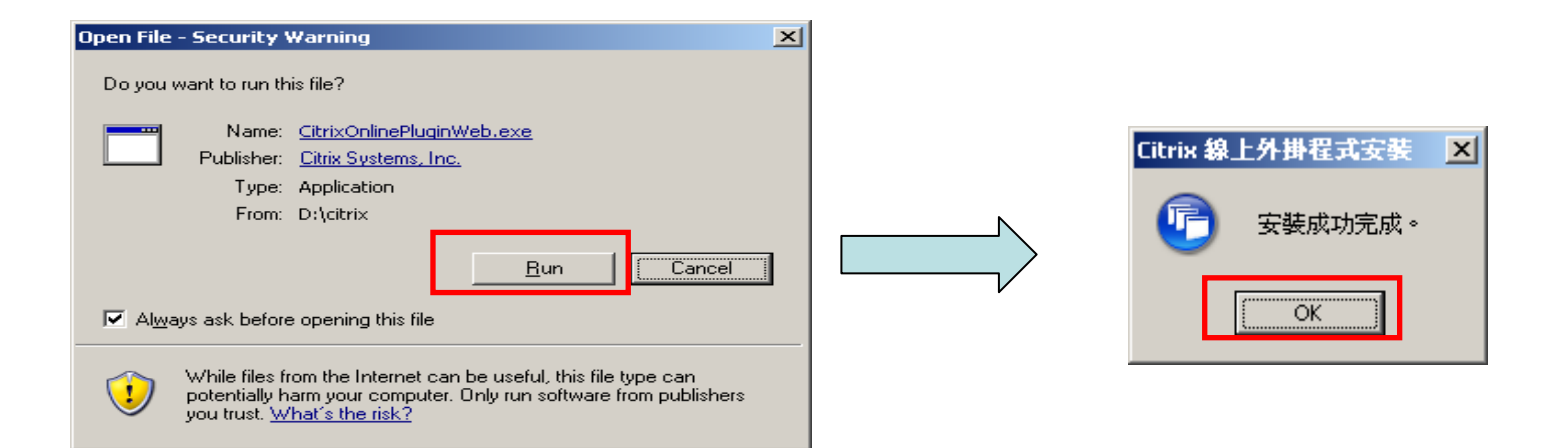

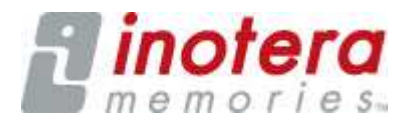

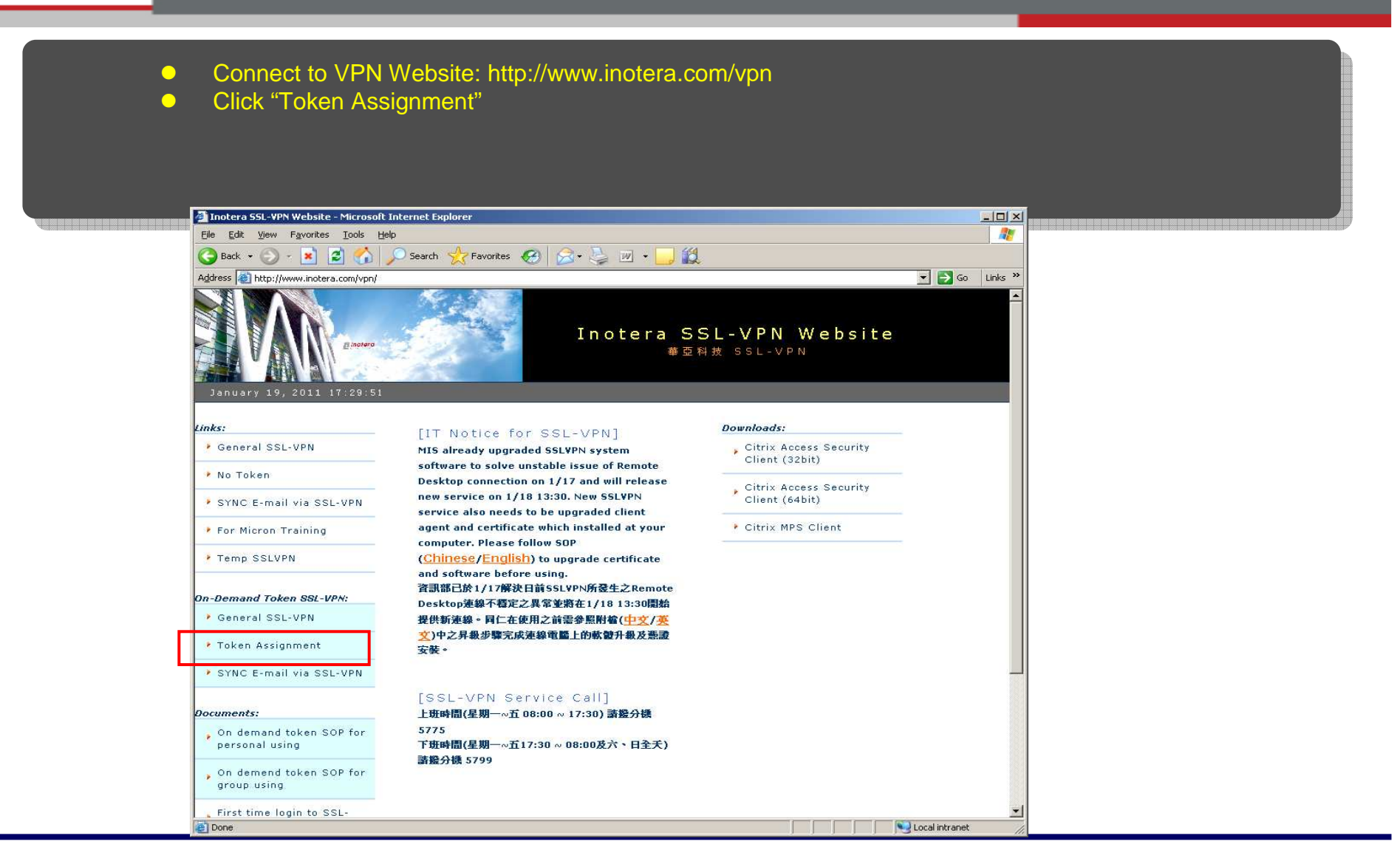

![](_page_9_Picture_1.jpeg)

 Use mouse to choose the "Download certificate" .→Click the mouse's right key.→ Choose" Save Link As"

| Download Certs | or on when wou had no certificate or certificate expire<br>Op <mark>en Link in New <u>W</u>indow</mark><br>Open Link in New <u>T</u> ab | id. |
|----------------|----------------------------------------------------------------------------------------------------|-----|
|                | Bookmark This Link<br>Save Link As                                                                                                    |     |
|                | Seng Link<br>Copy Link Location Log On                                                                                                  |     |
|                | Copy Link Loc <u>a</u> tion Log On                                                                                                    |     |

![](_page_10_Picture_1.jpeg)

![](_page_10_Picture_2.jpeg)

![](_page_11_Picture_1.jpeg)

- Choose the "Place all certificates in the following store" item then click "Browse" button. Choose the "Trusted Root Certification Authorities" folder then click "OK" button.
- Click "Next" ->.Click "Finish" -> Click "YES" to close the message box.

| rificate Import Wizard                                                                                                    |                                                                                                    |                                                                                                    | Certificate Import Wizard                                                                                                    |  |
|----------------------------------------------------------------------------------------------------|----------------------------------------------------------------------------------------------------|----------------------------------------------------------------------------------------------------|----------------------------------------------------------------------------------------------------|--|
| ertificate Store<br>Certificate stores are system areas where certificates are kept.                                                                                                    | Select Certificate Store                                                                                                    |                                                                                                    | Certificate Store<br>Certificate stores are system areas where certificates are kept.                                                                                                    |  |
| Windows can automatically select a certificate store, or you can specify a location for <ul> <li>Automatically select the certificate store based on the type of certificate</li> <li>Direct all certificates in the following store</li> <li>Certificate store:</li> </ul> Browse | Personal     Trusted Root Certification     Enterprise Trust     Intermediate Certification     Trusted Publishers     Untrusted Certificates                                                                                                    | Authorities                                                                                                    | Windows can automatically select a certificate store, or you can specify a location for<br>Automatically select the certificate store based on the type of certificate<br>Place all certificates in the following store<br>Certificate store:<br>Trusted Root Certification Authorities<br>Browse |  |
| < <u>Back</u> <u>Next</u> > Cano<br>Certificate Import Wizard<br>Completing the Certif<br>Wizard<br>You have successfully completed the<br>wizard.                                                                                                    | icate Import                                                                                                    | Cancel                                                                                                    | < Back Next > Cancel                                                                                                    |  |
| You have specified the following set                                                                                                    | ings:     Windows cannot validate       Trusted Root Certific-<br>Certificate     Process:       Thumbprint (sha1): ECBE     Warning:       If you install this root certific, if you install this root certific, if you want to install this     Do you want to install this | e that the certificate is actually from "default". Yo<br>ECSEA 002C4785 E74D0D00 FFFC559D D130418<br>rtificate, Windows will automatically trust any cer<br>u acknowledge this risk.<br>is certificate? | ou should confirm its origin by contacting "default". The following number will assist you in this<br>IF<br>trificate issued by this CA. Installing a certificate with an unconfirmed thumbprint is a security                                                                                    |  |
| < Back                                                                                                    |                                                                                                    | Yes                                                                                                    |                                                                                                    |  |

### Login SSL VPN

![](_page_12_Picture_1.jpeg)

![](_page_12_Picture_2.jpeg)